## **BETINGET FORMATERING I EXCEL**

1. Betinget formatering i Excel benyttes til at markere en celle med en farve eller formattering, hvis indholdet i cellen opfylder en bestemt betingelse.

Betingelsen kan være en værdi baseret på et tal eller en tekst

For at fremstille en celle med betinget formatering, så stille man sig i en enten tom celle eller en celle med en værdi man ønsker at formatere og efterfølgende fremstille betingelsen.

| 7  |  |
|----|--|
| 11 |  |
| 16 |  |
|    |  |

AOF. ACADEMY

Vælg fanen "Hjem" og vælg "Betinget formatering

| Hjem           | Indsæt          | Tegning Si                           | idelayout For                        | mler Data | Gennemse V        | is Udvikler/ | Hjælp Po    | ower Pivot                               |               |                                                                   |
|----------------|-----------------|--------------------------------------|--------------------------------------|-----------|-------------------|--------------|-------------|------------------------------------------|---------------|-------------------------------------------------------------------|
| X<br>[≞ ~<br>≪ | Aptos Na<br>F K | irrow →[1<br><u>U</u> →   <u>—</u> → | 1 → A^ A`<br>√ <u>Ø</u> → <u>A</u> → |           | \$\$ ~ %<br>₹≣ ₹≣ | Standard     | % 000 500 ₹ | 00 betinget<br>formatering v som tabel v | lletypografi  | Indsæt → ∑ → Â<br>Slet → ↓ → Sortér o<br>Formatér → ◇ → filtrer → |
| holder Fs      | <br>  X ~       | Skrifttype $f_x \sim$                | 12                                   | i Ji      | ustering          | L2           | Tal         | Regler for <u>f</u> remhævr              | ing af celler | <u>Større end</u>                                                 |
| Α              | В               | С                                    | D                                    | E         | F                 | G            | Н           | Regler for <u>højeste</u> /la            | veste >       | Min <u>d</u> re end                                               |
|                |                 |                                      |                                      |           |                   |              |             | <u>D</u> atalinjer                       | >             | Mellem                                                            |
|                |                 |                                      |                                      |           |                   |              |             | Farve <u>s</u> kalaer                    | >             | Lig med                                                           |
|                |                 |                                      |                                      |           |                   |              |             | Ikonsæt                                  | >             | Tekst, der indeholder                                             |
|                |                 |                                      |                                      |           |                   |              |             | My regel                                 |               | En dato, der falder                                               |
|                |                 |                                      |                                      |           |                   |              |             | Byd regler                               | >             | Dubletværdier                                                     |
|                |                 |                                      |                                      |           |                   |              |             |                                          |               | Elere regler                                                      |

I dette tilfælde vælger vi en betingelse, hvis tallet er større end 6, så bliver cellen rød med rød skrift farve.

Vælg hvilken formatering cellen skal have hvis reglen opfyldes og hvilken farve cellen skal være når betingelsen er opfyldt ud fra værdien i cellen

|   | Større end                 |           |     |             |               | ?          | ×     | } |
|---|----------------------------|-----------|-----|-------------|---------------|------------|-------|---|
|   | Formatér celler, der er ST | ØRRE END: |     |             |               |            |       |   |
| 7 | 6                          | Ĺ         | med | Lys rød fyl | dfarve med mø | rkerød tek | st 🗸  |   |
|   |                            |           |     |             | ОК            | Ann        | uller |   |

Vælg "Ok" og den betingede formatering er gennemført for den markerede celle.

Der kan være flere forskellige formateringer af en celle, således at hvis tallet er mellem 7 og 10 så bliver cellen gul eller hvis tallet er over 10, så skifter cellen farve til grøn.

Man kan benytte formateringspenslen til at kopiere den betingede formatering til andre celler.